राजस्थान सरकार प्राविधिक शिक्षा मंडल राजस्थान, जोधपुर W-6 Residency Road, Jodhpur Phone: 0291-2430440, 2636572 E-mail <u>bter.jodhpur@rajasthan.gov.in</u> Web Site\_<u>WWW.techedu.rajasthan.gov.in</u>

क्रमांकः एफ 6(14)प्राशिमं / गो / 2021 / 2108

दिनांक:04.10.21

प्रधानाचार्य, समस्त इंजीनियरिंग राजकीय एवं निजी पॉलिटेक्निक महाविद्यालय

> विषय :- उत्तरपुस्तिका पुनःगणना एवं उत्तरपुस्तिका अवलोकन प्रार्थना पत्र। संदर्भ :- इंजीनियरिंग परीक्षा तृतीय वर्ष 2020-21

विषयान्तर्गत तृतीय वर्ष परीक्षा 2020–21 के परिणाम में उत्तरपुस्तिका पुनःगणना व उत्तरपुस्तिका अवलोकन प्रार्थना पत्र विद्यार्थी ऑनलाइन भरेंगे। इस हेतु विद्यार्थी अपनी SSO ID – G2C – HTE Portal – BTER (Engineering)– Retotal/ Answer Book View (Yearly) में प्रवेश कर Retotal/Answer viewing में प्रार्थना पत्र भर सकता है। प्रार्थना पत्र का शुल्क E-mitra में जमा करवायेगा।

प्रार्थना पत्र के अनुसार विद्यार्थी को मंडल की वेबसाईट पर सूचना भिजवाई जायेगी।

Online प्रक्रिया प्रारम्भ हो गई है। अंतिम तिथि 14.10.2021 है। कृपया समस्त विद्यार्थियों को सूचित करावें।

संलग्नः उपरोक्तानुसार मैनुअल

(रघुनाथ सिंह) संयुक्त निदेशक (गोपनी)य)

E-mail

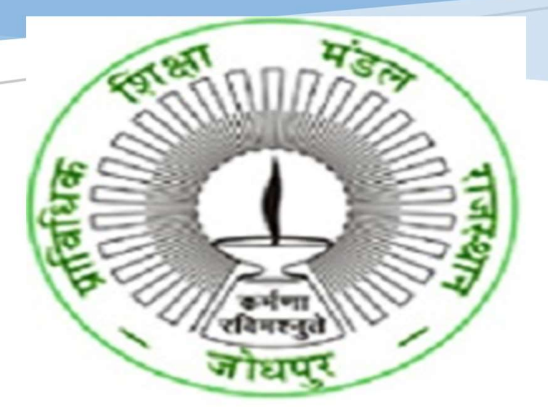

USER MANUAL FOR STUDENTS-ONLINE APPLY FOR RETOTAL -BTER (BOARD OF TECHNICAL EDUCATION, RAJASTHAN)

> HIGHER AND TECHNICAL EDUCATION PORTAL

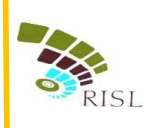

# TABLE OF CONTENTS

| 1. | Intro | oduction                   | <br>2 |
|----|-------|----------------------------|-------|
| 2. | Арр   | oly for retotal process    | <br>2 |
| 2. | 1     | Process for Application    | <br>2 |
| 2. | 2     | Login into the application | <br>2 |
| 2. | 3     | Apply for Retotal          | <br>5 |

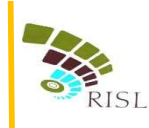

# **1. INTRODUCTION-**

This document intends to explain how student can apply online for retotal for BTER examination. Student can apply through emitra kiosk or logging through SSO portal.

# 2. APPLY FOR RETOTAL PROCESS-

### 2.1 Process for Application-

Student can apply online for retotal in 2 ways-

- a) By visiting emitra kiosk
- b) By login through his/her sso id. This process is explained in this user manual.

### 2.2 Login into the application-

- i. Student access the URL- www.sso.rajasthan.gov.in
- ii. Student will enter his/her SSO id and password and click on Login button.

| - → C                                               |                                                                                  | Ť          |
|-----------------------------------------------------|----------------------------------------------------------------------------------|------------|
| Rajasthan<br>Single Sign On                         | Digital Identity (SSOID/ Username)<br>Forgot Digital Identity (SSOID/ Username)? |            |
| Rajasthan Single Sign On <sub>v6.8</sub>            | Password                                                                         |            |
| One Digital Idenity for all Applications<br>ENG 중국1 | 3 5 2 1 2 1 Enter Capitcha                                                       |            |
| <b>Y</b>                                            | ST R LOGIN CANCE                                                                 |            |
| SKOCH AWARD (GOLD)<br>SMART GOVERNANCE AWARD 2017   | HELPDESK (FOR ALL APPLICATIONS)                                                  |            |
| SECURED<br>2017-11-24 UTC                           |                                                                                  | 1,46,52,69 |
| OIT&C, GoR, All Rights Reserved.                    |                                                                                  | 4 w        |

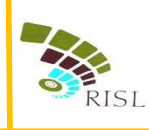

- iii. The system will display the SSO dashboard page.
- iv. Student will click on "HTE" icon on the dashboard page.

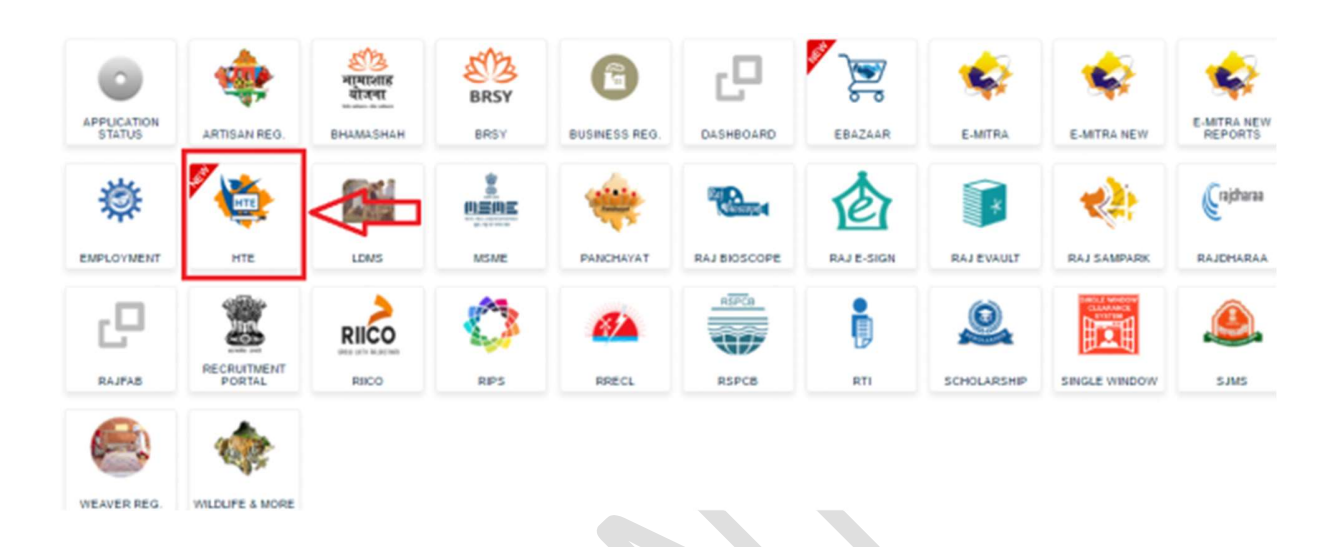

v. Student will select Organization as "**BTER**" and application as "**Engineering Retotal/Answer Book View**" and click on **Continue** button.

| LOGIN                                                                                                    |
|----------------------------------------------------------------------------------------------------|
| Select Your Organization and Application to<br>start your session                                                                                                    |
| Board of Technical Education (BTER)                                                                                                    |
| Select Your Application                                                                                                    |
| Select Your Application<br>Engineering Enrollment<br>Non-Engineering Enrolment<br>Engineering Examination<br>Tengineering Examination-Semester<br>Non-Engineering Examination-Semester<br>Online Marking (Yearly)<br>Engineering Semester Online Marking<br>Non-Engineering Semester Online Marking |

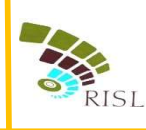

vi. System displays following page. Student enters his/her **roll number** of that exam and **date of birth** as BTER records and clicks on **Submit** button.

|                  | Board of Technical Education<br>Department of Technical Educ<br>W-6 Residency Road, Jodhpur | ation Rajasthan, Jodhpur<br>342011    |             |
|------------------|---------------------------------------------------------------------------------------------|---------------------------------------|-------------|
| ♣ Home ₹ Pay Fee | Lownload Receipt                                                                            |                                       | Sack To SSO |
|                  | Examination 2019-20 (Special)<br>Roll No.: *<br>Date of Birth: *                            | Enter Roll No.<br>Enter Date of Birth |             |

- vii. System displays following page.
- viii. Student can apply for retotal and answer book view by clicking on **Retotal** or **View of Answer book** button.

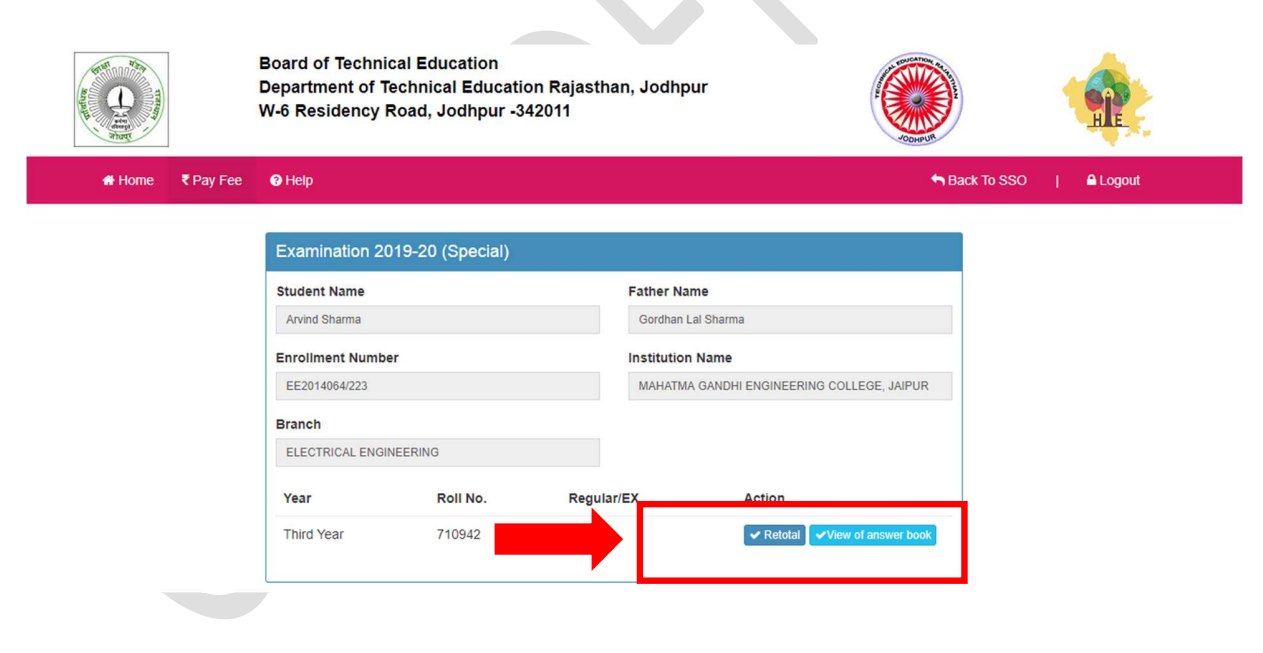

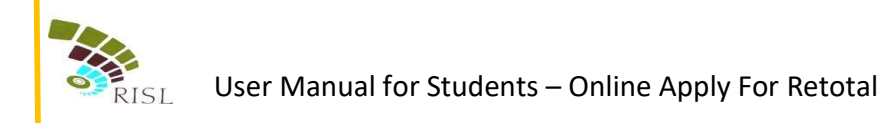

### 2.3 Apply for Retotal

### i. Student clicks on **Retotal** button.

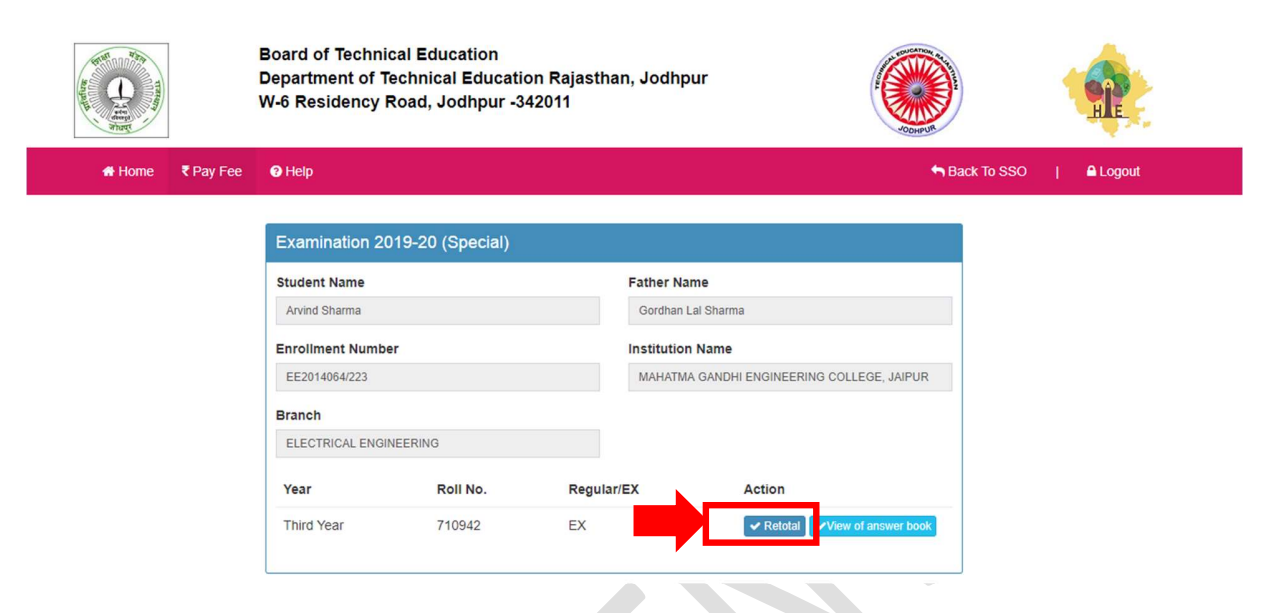

- ii. System displays the subject in which student appears in examination.
- iii. Student can select maximum 2 subjects for retotal.

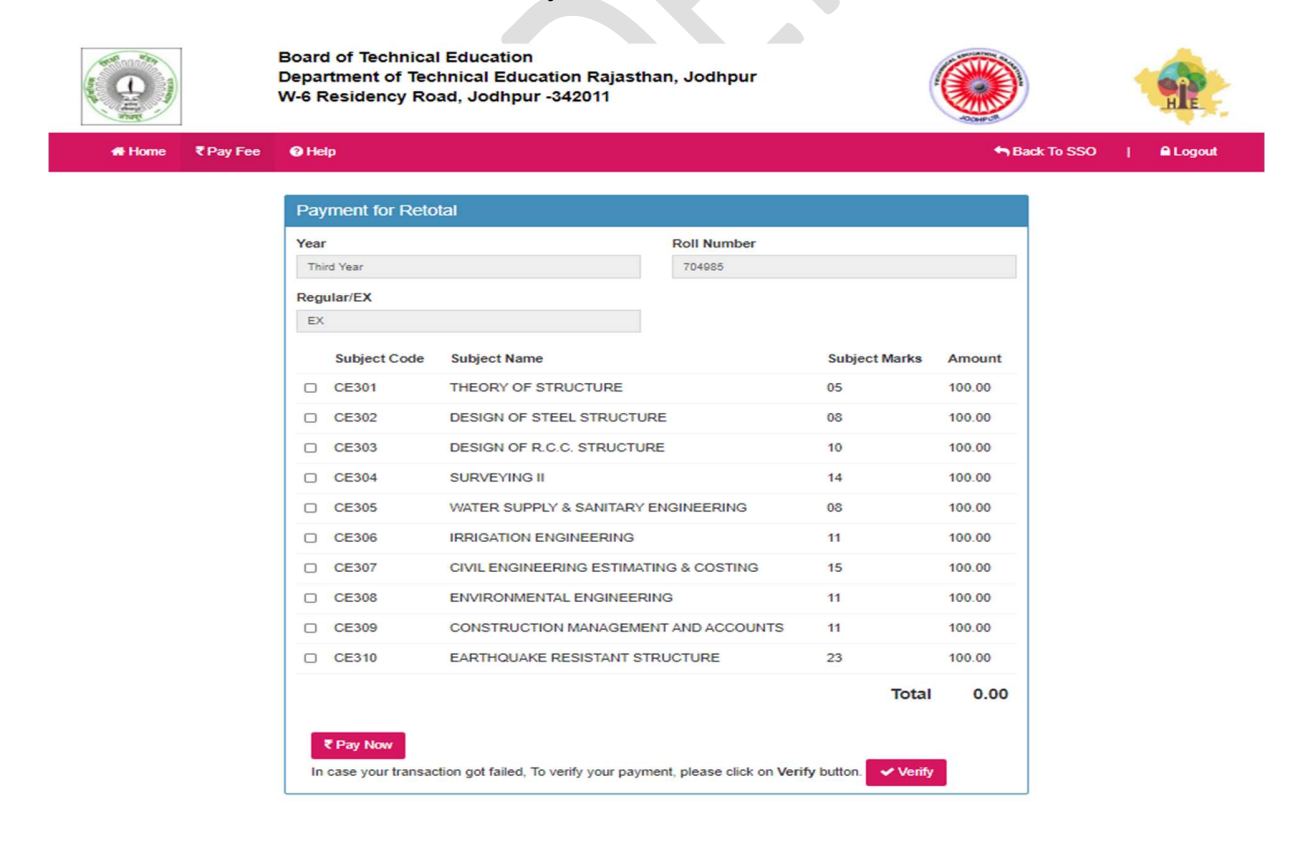

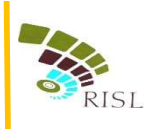

### iv. Student selects **Subject code** and clicks on **Pay Now**.

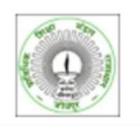

₹ Pay Fee

Help

Board of Technical Education Department of Technical Education Rajasthan, Jodhpur W-6 Residency Road, Jodhpur -342011

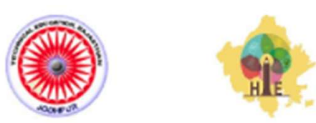

Sack To SSO | A Logout

Payment for Retotal Year Roll Number Third Year 704985 Regular/EX EX Subject Name Subject Code Subject Marks Amount CE301 THEORY OF STRUCTURE 05 100.00 CE302 DESIGN OF STEEL STRUCTURE 08 100.00 CE303 DESIGN OF R.C.C. STRUCTURE 10 100.00 SURVEYING II 100.00 CE304 14 WATER SUPPLY & SANITARY ENGINEERING 08 100.00 CE305 CE306 IRRIGATION ENGINEERING 100.00 11 CE307 CIVIL ENGINEERING ESTIMATING & COSTING 15 100.00 ENVIRONMENTAL ENGINEERING 11 100.00 CE308 CONSTRUCTION MANAGEMENT AND ACCOUNTS CE309 11 100.00 CE310 EARTHQUAKE RESISTANT STRUCTURE 23 100.00 Total 100.00 ₹ Pay Now In case your transaction got failed, To verify your payment, please click on Verify button. Verify

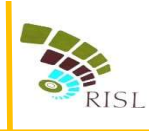

v. Student selects the Payment Aggregator through which he/she wants to pay the fees and click on **Proceed To Pay** button.

| Merchant: Test Merchant NonEnc | Merchant Transaction Id: 100661                                                                  |               | Amount to pay: INR 1.                |  |  |
|--------------------------------|--------------------------------------------------------------------------------------------------|---------------|--------------------------------------|--|--|
| 8                              | Pay using Aggregator                                                                             | Transaction S | Transaction Summary                  |  |  |
| Aggregator                     |                                                                                                  | RPP Txn Id    | 273563                               |  |  |
|                                | BILLDESK   Below charges will be applicable: Credit Card : 1% Debit Card : 1% Net Banking : Free | - Purpose     | NEET UG ADMISSION<br>COUNSELLING FEE |  |  |
|                                |                                                                                                  | Base Amount   |                                      |  |  |
|                                |                                                                                                  | RPP Charges   |                                      |  |  |
|                                |                                                                                                  | Txn Amount    |                                      |  |  |
|                                |                                                                                                  | User Details  |                                      |  |  |
|                                |                                                                                                  | Name          | VIRENDRA CHOUDHARY                   |  |  |
|                                | PRUCEED TO PAY                                                                                   | Email         | a@a.com                              |  |  |
|                                |                                                                                                  | Mobile        | 9999999999                           |  |  |

vi. Student clicks on **Proceed** button and selects the respective bank to pay the fees.

|                              | ₹PP                |  |
|------------------------------|--------------------|--|
| Transaction Details          |                    |  |
| Transaction Id :<br>Pay To : | 273563             |  |
| Purpose :                    | FEE                |  |
| User Info                    |                    |  |
| User :                       | VIRENDRA CHOUDHARY |  |
| Email Id :                   | a@a.com            |  |
| Mobile No. :                 | 9999999999         |  |
|                              | Proceed Cancel     |  |

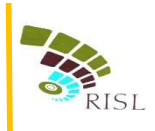

| 1 Internet Banking | Select your Bank Popular Banks | Merchant Name<br>EMITRA               |
|--------------------|--------------------------------|---------------------------------------|
|                    | All Banks                      |                                       |
|                    | == Select your Bank ==         |                                       |
|                    | Make Payment                   |                                       |
|                    |                                |                                       |
|                    |                                |                                       |
|                    |                                |                                       |
|                    |                                | BillDesk<br>A plur Jayrum Tegel south |
|                    |                                |                                       |
|                    |                                |                                       |
|                    |                                |                                       |
|                    |                                |                                       |
|                    |                                |                                       |
|                    |                                |                                       |
|                    |                                |                                       |
|                    |                                |                                       |
|                    |                                |                                       |

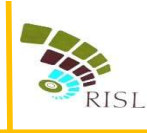

- vii. If student fees is successfully submitted, then student can click on **Retotal** button to access the receipt.
- viii. After accessing the **Retotal** button, Student can download the receipt as shown below through **download** button.
- ix. If student's payment gets failed then he/she can click on **Verify** button for making payment successful.

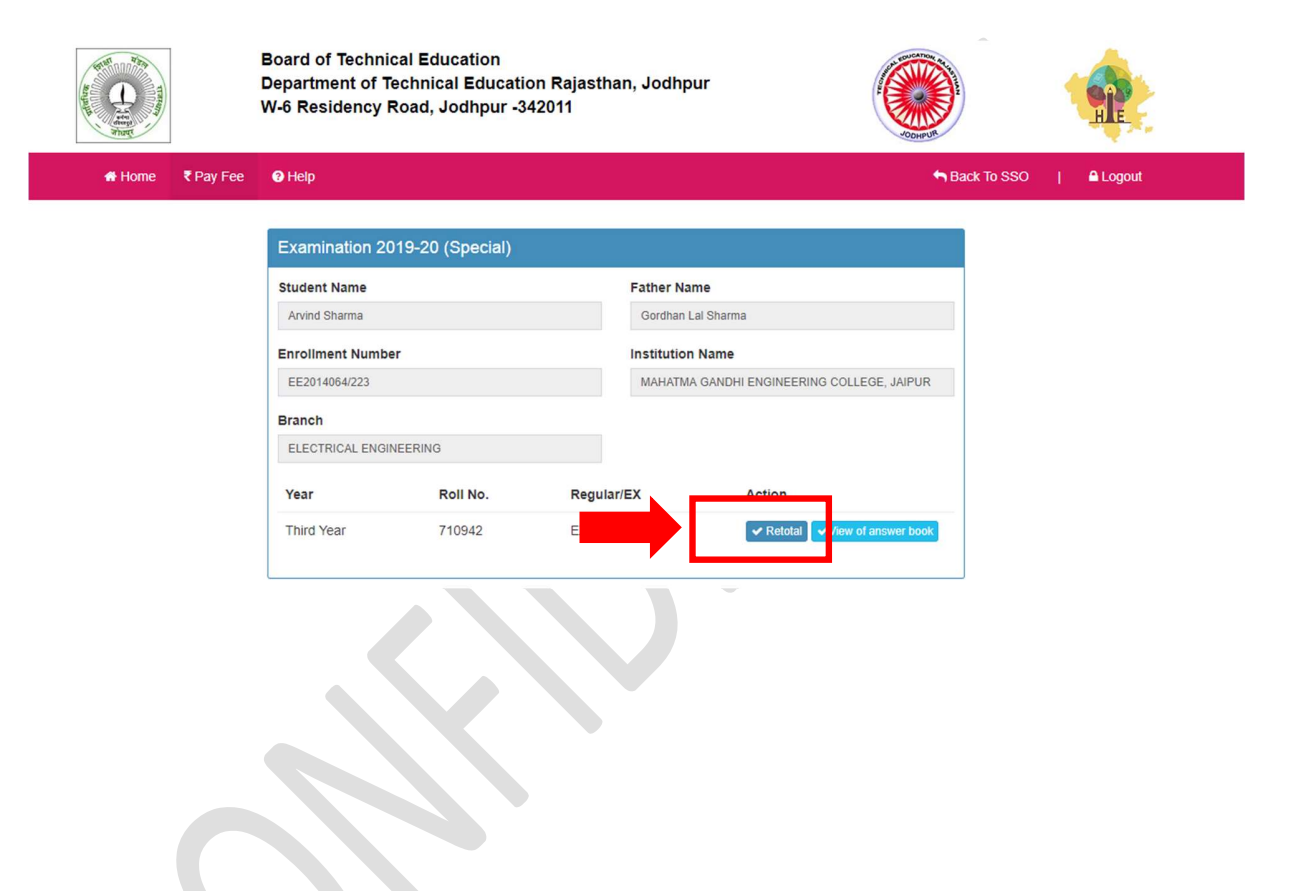

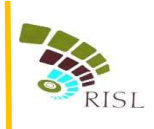

| Payr  | nent for Reto | tal                       |                 |               | ,540   |  |
|-------|---------------|---------------------------|-----------------|---------------|--------|--|
| Year  |               |                           | Roll Number     |               |        |  |
| Third | Year          |                           | 704985          |               |        |  |
| Regul | ar/EX         |                           |                 |               |        |  |
| EX    |               |                           |                 |               |        |  |
|       | Subject Code  | Subject Name              |                 | Subject Marks | Amount |  |
| ٤     | CE301         | THEORY OF STRUCTURE       |                 | 05            | 100.00 |  |
|       | CE302         | DESIGN OF STEEL STRUCTUR  | RE              | 08            | 100.00 |  |
|       | CE303         | DESIGN OF R.C.C. STRUCTUR | E               | 10            | 100.00 |  |
|       | CE304         | SURVEYING II              |                 | 14            | 100.00 |  |
|       | CE305         | WATER SUPPLY & SANITARY   | ENGINEERING     | 08            | 100.00 |  |
|       | CE306         | IRRIGATION ENGINEERING    |                 | 11            | 100.00 |  |
|       | CE307         | CIVIL ENGINEERING ESTIMAT | ING & COSTING   | 15            | 100.00 |  |
| 0     | CE308         | ENVIRONMENTAL ENGINEERI   | NG              | 11            | 100.00 |  |
| 0     | CE309         | CONSTRUCTION MANAGEME     | NT AND ACCOUNTS | 11            | 100.00 |  |
|       | CE310         | EARTHQUAKE RESISTANT ST   | RUCTURE         | 23            | 100.00 |  |
|       |               |                           |                 | Total         | 0.00   |  |
| ۲     | Pay Now       |                           |                 |               | -      |  |

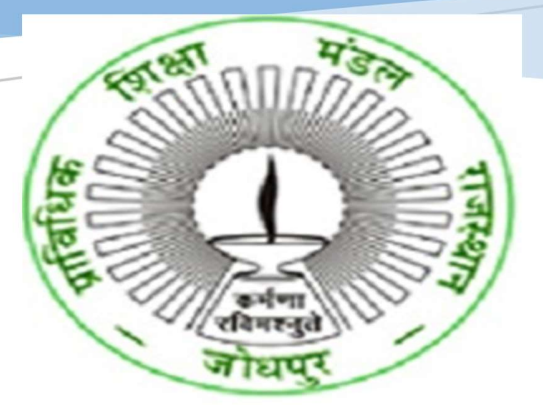

# USER MANUAL FOR STUDENTS-ONLINE APPLY FOR VIEW OF ANSWER BOOK- BTER (BOARD OF TECHNICAL EDUCATION, RAJASTHAN)

HIGHER AND TECHNICAL EDUCATION PORTAL

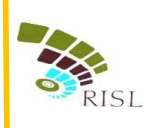

# TABLE OF CONTENTS

| 1. | Intro | oduction                           | <br>2 |
|----|-------|------------------------------------|-------|
| 2. | Арр   | ly for view of answer book process | <br>2 |
| 2  | .1    | Process for Application            | <br>2 |
| 2  | .2    | Login into the application         | <br>2 |
| 2  | .3    | Apply for View of Answer book      | 5     |

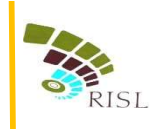

# **1. INTRODUCTION-**

This document intends to explain how student can apply online for view of answer book for BTER examination. Student can apply through emitra kiosk or logging through SSO portal.

### 2. APPLY FOR VIEW OF ANSWER BOOK PROCESS-

### 2.1 Process for Application-

Student can apply online for view of answer book in 2 ways-

- a) By visiting emitra kiosk
- b) By login through his/her sso id. This process is explained in this user manual.

### 2.2 Login into the application-

- i. Student access the URL- www.sso.rajasthan.gov.in
- ii. Student will enter his/her SSO id and password and click on Login button.

| $\leftrightarrow$ $\Rightarrow$ C $\square$ Secure   https://sso.rajasthan.gov.in/signin          |                                                        | ☆                |
|---------------------------------------------------------------------------------------------------|--------------------------------------------------------|------------------|
| тм                                                                                                |                                                        |                  |
| Rajasthan<br>Single Sign On                                                                       | Digital Identity (SSOID/ Username)                     |                  |
| Palasthan Single Sing On                                                                          | Forgot Digital Identity (SSOID/ Username)?<br>Password |                  |
| নের্বের্ডেরের পন্থ <u>নে চন্দুন চন</u><br>One Digital Identity for all Applications<br>ENG हिन्दी | Forgot Password?                                       |                  |
| Y                                                                                                 | ST IR LOGIN CANCE                                      |                  |
| SKOCH AWARD (GOLD)<br>SMART GOVERNANCE AWARD 2017                                                 | HELPDESK (FOR ALL APPLICATIONS)                        |                  |
| SECURED<br>2017-61-24 UT                                                                          |                                                        | 1, 46, 52, 69, 7 |
| DOIT&C, GoR, All Rights Reserved.                                                                 |                                                        | * w.e.i          |

iii. The system will display the SSO dashboard page.

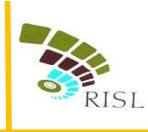

- 502 r 🗖 9 2 ामाला योजना BRSY STATUS REPORTS BHAMASHAH BRSY BUSINESS REG. DASHBOARD EBAZAAR E-MITRA E-MITRA NEW AN REG ģ Crajtharaa 懲 \* MEME EMPLOYMENT MSNE RAJ E-SIGN RAJ EVAULT RAJOHARAA LDMS PANCHAYAT RAJ BIOSCOPE RAJ SAMPARK Ľ, 0 D 67A RIICO SD RAJFAB RIICO RRECL RSPCB RTI SJMS RIPS SCHOLARSHIP SINGLE WINDOW WEAVER REG. WILDLIFE & MORE
- iv. Student will click on "HTE" icon on the dashboard page.

v. Student will select Organization as "**BTER**" and application as "**Engineering Retotal/Answer Book View**" and click on **Continue** button.

| LOGIN                                                                                                    |   |  |
|----------------------------------------------------------------------------------------------------|---|--|
|                                                                                                    |   |  |
| Select Your Organization and Application to<br>start your session                                                                                                    |   |  |
| Board of Technical Education (BTER)                                                                                                    | ~ |  |
| Select Your Application                                                                                                    | ~ |  |
| Select Your Application<br>Engineering Enrollment<br>Non-Engineering Exrollment<br>Engineering Examination<br>Engineering Examination-Semester<br>Non-Engineering Examination-Semester<br>Online Marking (Yearly)<br>Engineering Semester Online Marking<br>Non-Engineering Semester Online Marking<br>Engineering Retabl/Answer Book View |   |  |

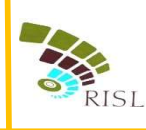

vi. System displays following page. Student enters his/her **roll number** of that exam and **date of birth** as BTER records and clicks on **Submit** button.

|                    | Board of Technical Education<br>Department of Technical Educati<br>W-6 Residency Road, Jodhpur -3 | on Rajasthan, Jodhpur<br>42011        |             |
|--------------------|---------------------------------------------------------------------------------------------------|---------------------------------------|-------------|
| 🖶 Home 🛛 🤻 Pay Fee | ▲ Download Receipt                                                                                |                                       | Sack To SSO |
|                    | Examination 2019-20 (Special)<br>Roll No.: *<br>Date of Birth: *                                  | Enter Roll No.<br>Enter Date of Birth | ,           |

- vii. System displays following page.
- viii. Student can apply for retotal and answer book view by clicking on **Retotal** or **View of Answer book** button.

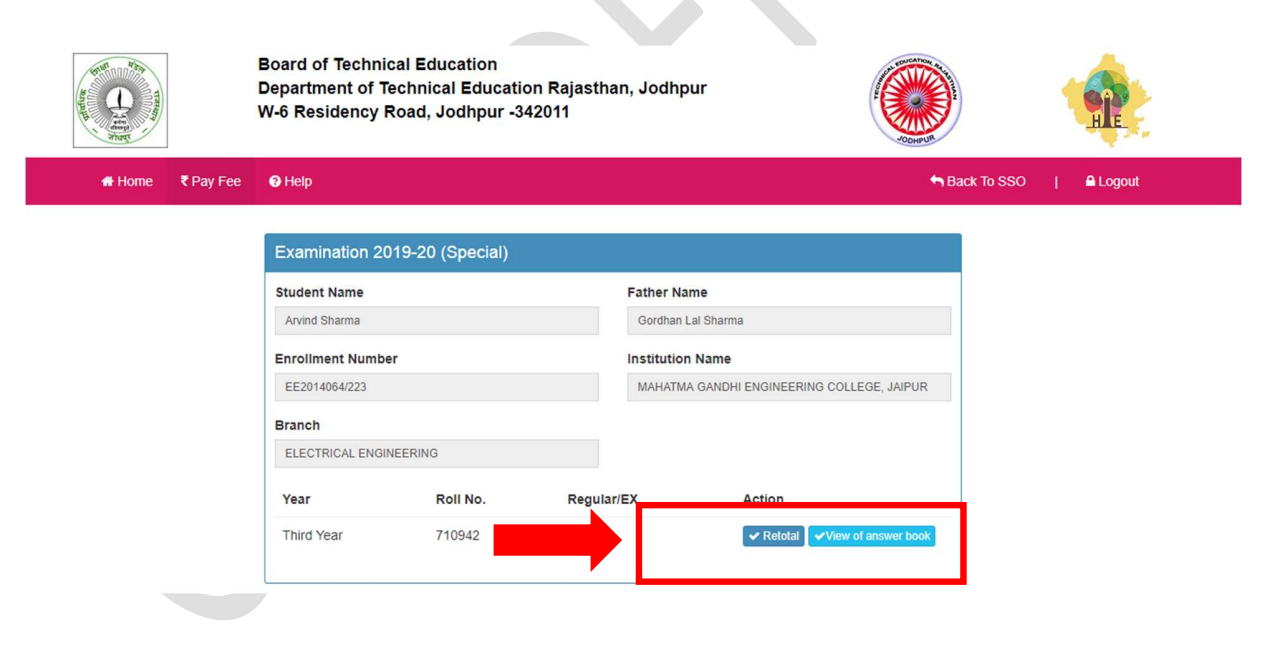

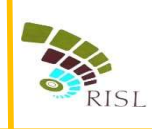

Student clicks on View of Answer Book button.

## 2.3 Apply for View of Answer book

i.

|                    | Board of Technic<br>Department of Te<br>W-6 Residency R | cal Education<br>echnical Educatio<br>Road, Jodhpur -3- | on Rajastha<br>42011 | an, Jodhpur               | Coperty             |             | ne       |
|--------------------|---------------------------------------------------------|---------------------------------------------------------|----------------------|---------------------------|---------------------|-------------|----------|
| 🖶 Home 🛛 🤻 Pay Fee | Help                                                    |                                                         |                      |                           |                     | Sack To SSO | 🔒 Logout |
|                    | Examination 20                                          | 19-20 (Special)                                         |                      |                           |                     |             |          |
|                    | Student Name                                            |                                                         |                      | Father Name               |                     |             |          |
|                    | Arvind Sharma                                           |                                                         |                      | Gordhan Lal Sharma        |                     |             |          |
|                    | Enrollment Numbe                                        | r                                                       |                      | Institution Name          |                     |             |          |
|                    | EE2014064/223                                           |                                                         |                      | MAHATMA GANDHI ENGINEERII | ING COLLEGE, JAIPUR |             |          |
|                    | Branch                                                  |                                                         |                      |                           |                     |             |          |
|                    | ELECTRICAL ENGIN                                        | IEERING                                                 |                      |                           |                     |             |          |
|                    | Year                                                    | Roll No.                                                | Regular              | /EX Action                |                     |             |          |
|                    | Third Year                                              | 710942                                                  | EX                   |                           | View of answer boo  |             |          |
|                    |                                                         |                                                         |                      |                           |                     |             |          |

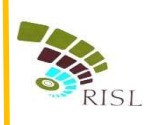

- ii. System displays the subject in which student appears in examination.
- iii. Student can select any number of subjects for view of answer book.

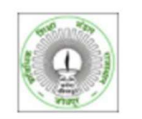

₹ Pay Fee

Help

Board of Technical Education Department of Technical Education Rajasthan, Jodhpur W-6 Residency Road, Jodhpur -342011

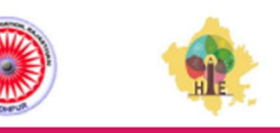

AL.oc

Back To SSO

Payment for Answer book Roll Number Year Third Year 704985 Regular/EX EX Subject Code Subject Name Subject Marks Amount CE301 THEORY OF STRUCTURE 05 1.000.00 DESIGN OF STEEL STRUCTURE CE302 08 1,000.00 CE303 DESIGN OF R.C.C. STRUCTURE 10 1,000.00 CE304 SURVEYING II 14 1,000.00 WATER SUPPLY & SANITARY ENGINEERING CE305 08 1,000.00 CE306 IRRIGATION ENGINEERING 11 1,000.00 CE307 CIVIL ENGINEERING ESTIMATING & COSTING 15 1,000.00 ENVIRONMENTAL ENGINEERING CE308 11 1,000.00 CONSTRUCTION MANAGEMENT AND ACCOUNTS CE309 11 1.000.00 EARTHQUAKE RESISTANT STRUCTURE CE310 23 1,000.00 0.00 Total ₹ Pay Now In case your transaction got failed, To verify your payment, please click on Verify button. ✓ Verify

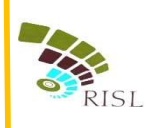

## iv. Student selects **Subject code** and clicks on **Pay Now**.

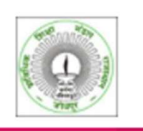

₹ Pay Fee

Help

Board of Technical Education Department of Technical Education Rajasthan, Jodhpur W-6 Residency Road, Jodhpur -342011

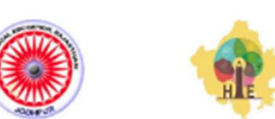

Sack To SSO | A Logout

| Pay  | ment for Ans | wer book                 |                  |               |          |
|------|--------------|--------------------------|------------------|---------------|----------|
| Year | r            |                          | Roll Number      |               |          |
| Th   | ird Year     |                          | 704985           |               |          |
| Reg  | ular/EX      |                          |                  |               |          |
| EX   |              |                          |                  |               |          |
| Z    | Subject Code | Subject Name             |                  | Subject Marks | Amount   |
| •    | CE301        | THEORY OF STRUCTURE      |                  | 05            | 1,000.00 |
| 2    | CE302        | DESIGN OF STEEL STRUCTU  | RE               | 08            | 1,000.00 |
| 2    | CE303        | DESIGN OF R.C.C. STRUCTU | RE               | 10            | 1,000.00 |
| 2    | CE304        | SURVEYING II             |                  | 14            | 1,000.00 |
| Z    | CE305        | WATER SUPPLY & SANITARY  | ENGINEERING      | 08            | 1,000.00 |
|      | CE306        | IRRIGATION ENGINEERING   |                  | 11            | 1,000.00 |
| •    | CE307        | CIVIL ENGINEERING ESTIMA | TING & COSTING   | 15            | 1,000.00 |
|      | CE308        | ENVIRONMENTAL ENGINEER   | ING              | 11            | 1,000.00 |
| •    | CE309        | CONSTRUCTION MANAGEME    | ENT AND ACCOUNTS | 11            | 1,000.00 |
|      | CE310        | EARTHQUAKE RESISTANT ST  | TRUCTURE         | 23            | 1,000.00 |
|      |              |                          |                  | Total         | 10000.00 |
|      |              |                          |                  |               |          |

a case your transaction got failed. To verify your payment, please click on Verify button.

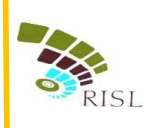

v. If student selects the Payment Aggregator through which he/she wants to pay the fees and click on Proceed To Pay button.

| Ierchant: Test Merchant NonEnc | Merchant Transaction Id: 100661     |               | Amount to pay: INR 1.0               |
|--------------------------------|-------------------------------------|---------------|--------------------------------------|
| в                              | Pay using Aggregator                | Transaction S | ummary                               |
| Aggregator                     |                                     | RPP Txn Id    | 273563                               |
|                                | BILLDESK                            | Purpose       | NEET UG ADMISSION<br>COUNSELLING FEE |
|                                |                                     | Base Amount   |                                      |
|                                | Below charges will be applicable:   | RPP Charges   |                                      |
|                                | Credit Card : 1%<br>Debit Card : 1% | Txn Amount    |                                      |
|                                | Net Banking : Free                  | User Details  |                                      |
|                                |                                     | Name          | VIRENDRA CHOUDHARY                   |
|                                | PROCEED TO PAY                      | Email         | a@a.com                              |
|                                |                                     | Mobile        | 9999999999                           |

vi. Student clicks on **Proceed** button and selects the respective bank to pay the fees.

|                     | ₹PP                |  |
|---------------------|--------------------|--|
| Transaction Details |                    |  |
| Transaction Id :    | 273563             |  |
| Pay To :            |                    |  |
| Amount :            |                    |  |
| Purpose :           | FEE                |  |
| User Info           |                    |  |
| User :              | VIRENDRA CHOUDHARY |  |
| Email Id :          | a@a.com            |  |
| Mobile No. :        | 999999999          |  |
|                     | Proceed Cancel     |  |

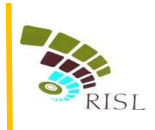

| finternet Banking | Soloot your Bank       | Merchant Name                   |
|-------------------|------------------------|---------------------------------|
|                   | Popular Banks          | EMITRA                          |
|                   | All Banks              |                                 |
|                   | == Select your Bank == |                                 |
|                   | Make Payment           |                                 |
|                   |                        |                                 |
|                   |                        |                                 |
|                   |                        |                                 |
|                   |                        | BillDesk<br>Merzenem Engelsenem |
|                   |                        |                                 |
|                   |                        |                                 |
|                   |                        |                                 |
|                   |                        |                                 |
|                   |                        |                                 |
|                   |                        |                                 |
|                   |                        |                                 |
|                   |                        |                                 |
|                   |                        |                                 |

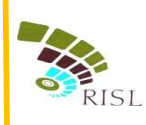

- vii. If student fees is successfully submitted, then student can click on **View of Answer Book** button to access the receipt.
- viii. After accessing the **View of Answer Book** button, Student can download the receipt as shown below through **download** button.
- ix. If student's payment gets failed then he/she can click on **Verify** button for making payment successful.

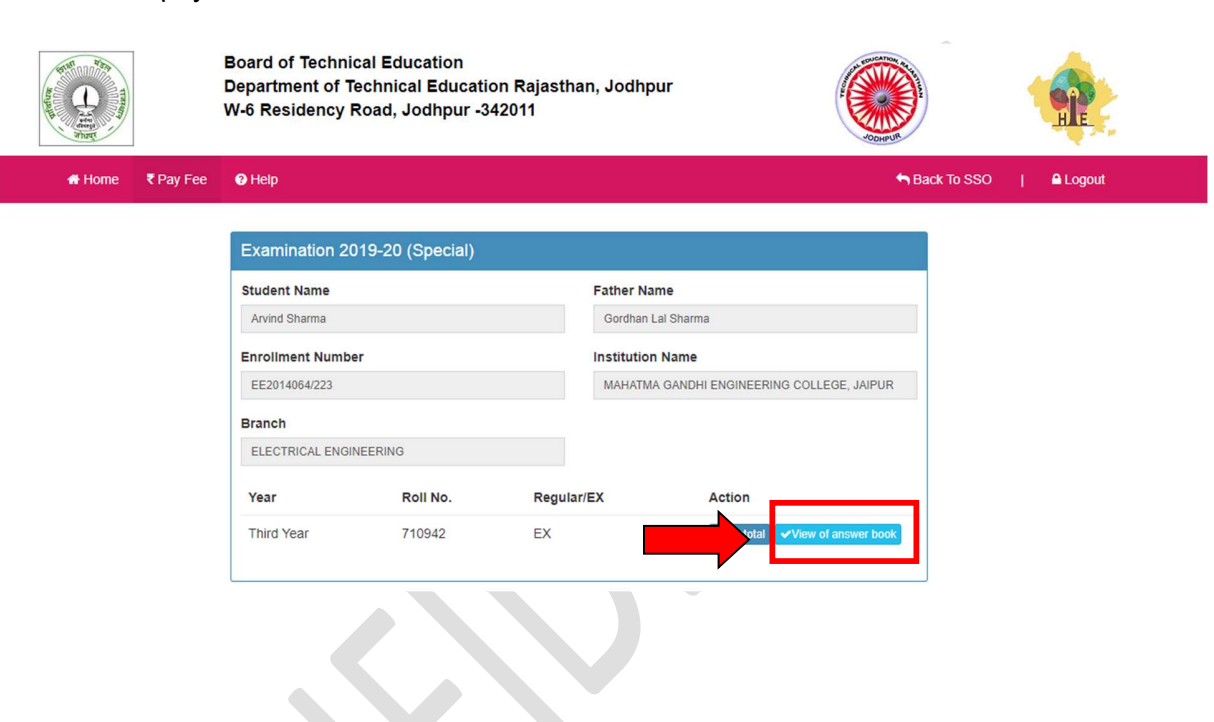

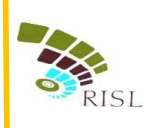

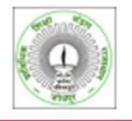

Board of Technical Education Department of Technical Education Rajasthan, Jodhpur W-6 Residency Road, Jodhpur -342011

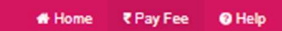

| Year<br>Third Year |              | Roll Number<br>704985               |                  |               |         |
|--------------------|--------------|-------------------------------------|------------------|---------------|---------|
|                    |              |                                     |                  |               | Reg     |
| EX                 |              |                                     |                  |               |         |
|                    | Subject Code | Subject Name                        |                  | Subject Marks | Amou    |
| 4                  | CE301        | THEORY OF STRUCTURE                 |                  | 05            | 1,000.0 |
| ±                  | CE302        | DESIGN OF STEEL STRUCTU             | RE               | 08            | 1,000.0 |
| *                  | CE303        | DESIGN OF R.C.C. STRUCTU            | RE               | 10            | 1,000.0 |
| 1                  | CE304        | SURVEYING II                        |                  | 14            | 1,000.0 |
| <u>*</u>           | CE305        | WATER SUPPLY & SANITARY ENGINEERING |                  | 08            | 1,000.0 |
| <u>*</u>           | CE308        | IRRIGATION ENGINEERING              |                  | 11            | 1,000.0 |
| ±                  | CE307        | CIVIL ENGINEERING ESTIMAT           | TING & COSTING   | 15            | 1,000.0 |
| ±                  | CE308        | ENVIRONMENTAL ENGINEER              | ING              | 11            | 1,000.0 |
| ±                  | CE309        | CONSTRUCTION MANAGEME               | INT AND ACCOUNTS | 11            | 1,000.0 |
| 1                  | CE310        | EARTHQUAKE RESISTANT ST             | RUCTURE          | 23            | 1.000   |

Sack To SSO

A Logo